## How to Forward COC Student Emails to Personal Email Account

Step 1: Log into your MyCanyons account at my.canyons.edu

Step 2: Click on the "Campus Email" box to access your student email

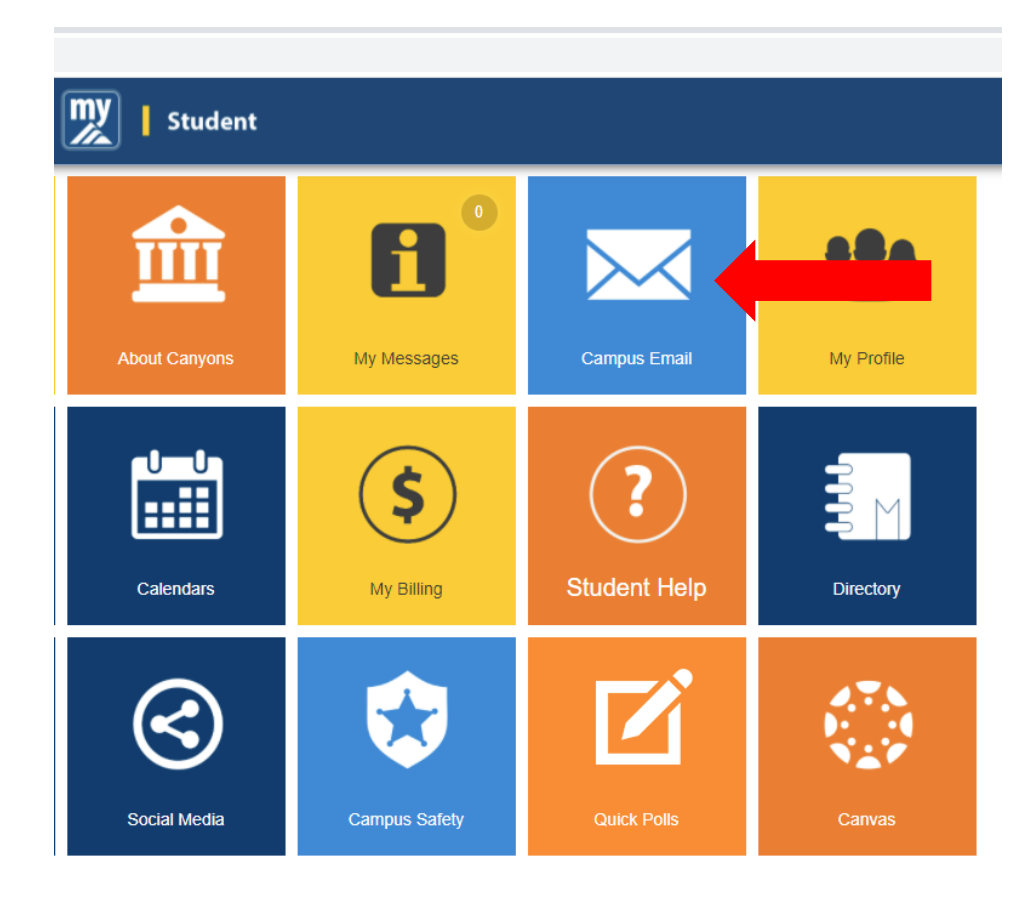

## Step 3: Log in, and click the "Settings" button

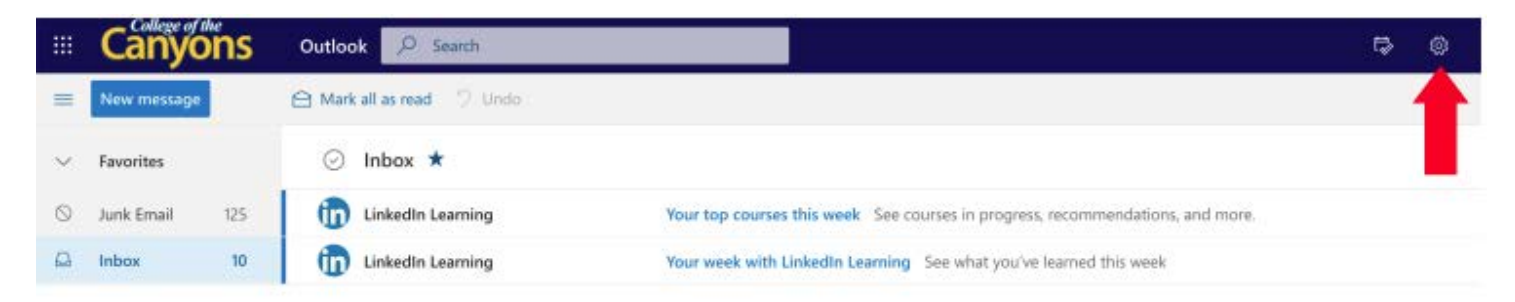

## Step 4: Under "Settings", click on "View all Outlook settings"

| Get started                                                                                                    |                 | ~       |  |
|----------------------------------------------------------------------------------------------------|-----------------|---------|--|
|                                                                                                    |                 |         |  |
| Display density ①                                                                                                    |                 |         |  |
| •===                                                                                                    | =               |         |  |
| •                                                                                                    |                 |         |  |
| Full                                                                                                    | Medium          | Compact |  |
| Conversation                                                                                                    | view ①          |         |  |
| Newest m                                                                                                    | lessages on top |         |  |
| O Newest m                                                                                                    | lessages on bot | tom     |  |
| ⊖ off                                                                                                    |                 |         |  |
| Reading pane                                                                                                    | 6               |         |  |
| Show on the second second s | the right       |         |  |
| O Show on t                                                                                                    | the bottom      |         |  |
| <br>⊖ Hide                                                                                                    |                 |         |  |
| View all Outlo                                                                                                    | ok settings 🗔   |         |  |

## Step 5: Click on "Mail" and then "Forwarding"

|   | Set | ttings              | Layout                  | Forwarding                                     |
|---|-----|---------------------|-------------------------|------------------------------------------------|
| _ | 2   | Search settings     | Compose and reply       | You can forward your email to another account. |
|   | ŝ   | ණූ General          | Attachments             | Enable forwarding                              |
|   |     | Mail                | Rules                   | Forward my email to:                           |
| _ |     | Calendar            | Sweep                   | Enter an email address                         |
|   | ĸ٩  | People              | Junk email              | Keep a copy of forwarded messages              |
|   |     | View quick settings | Customize actions       | Sten 6.                                        |
|   |     |                     | Sync email              |                                                |
|   |     |                     | Message handling        | Under "Forwarding", select                     |
|   |     | Forwarding          | "Enabel Forwarding" and |                                                |
|   |     |                     | Automatic replies       | enter the E-Mail address                       |
|   |     |                     | Retention policies      | want your emails forwarded                     |
|   |     |                     | Groups                  | το                                             |

Step 7: Click "Save" at the bottom right of the screen

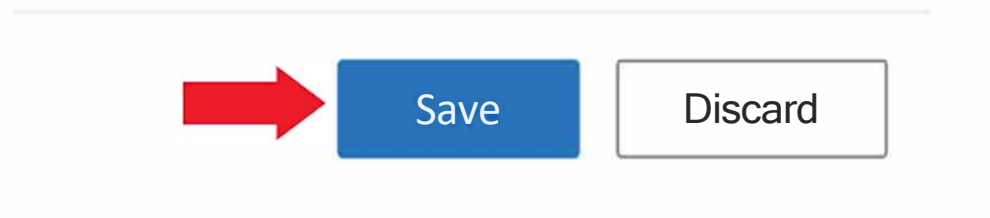